|                  | Akte                        |
|------------------|-----------------------------|
|                  | Importschnittstelle         |
|                  | DATEV Buchungsstapel        |
|                  |                             |
| 🖲 Wolters Kluwer |                             |
|                  | Gültig ab<br>Version 3/2014 |

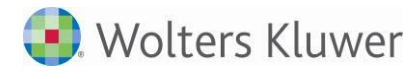

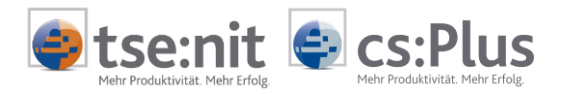

# Inhalt

| 1     | Installation und Vorarbeiten                               |    |
|-------|------------------------------------------------------------|----|
| 1.1   | Installation                                               | 3  |
| 1.2   | Speichern als Importsystem                                 | 3  |
| 2     | Import des Buchungsstapels                                 | 5  |
| 2.1   | Import mit Informationen zur Importautomatisierung         | 6  |
| 2.2   | Import ohne Informationen zur Importautomatisierung        | 7  |
| 2.3   | Eingaben des Anwenders / Importoptionen                    | 7  |
| 2.3.1 | Vorbesetzung der Importoptionen                            | 7  |
| 2.3.2 | Importoptionen                                             | 8  |
| 2.4   | Importanalyse                                              | 9  |
| 2.5   | Nicht importierbare Dateien (Fehlermeldungen)              | 11 |
| 3     | Anhang                                                     | 12 |
| 3.1   | Unterstütztes Datenformat                                  | 12 |
| 3.2   | Export Buchungsstapel aus Datev Kanzlei-Rechnungswesen pro | 15 |

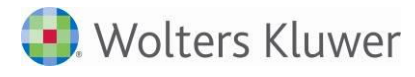

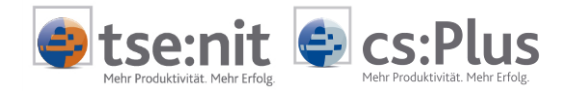

# 1 Installation und Vorarbeiten

# 1.1 Installation

Durch das Setup von tse:nit/cs:Plus wurde die Importschnittstelle DATEV\_BUCHUNGSSTAPEL.OPT bereits in das Verzeichnis EXPSCRIPT Ihres Programmverzeichnisses kopiert. Die Importschnittstelle muss jetzt lediglich noch als Importsystem in der Datenbank gespeichert werden.

### 1.2 Speichern als Importsystem

Öffnen Sie in tse:nit/cs:Plus das Dokument BUCHUNGSLISTE. Wählen Sie den Menüpunkt DATEI | IMPORTIEREN... aus.

Im folgenden Auswahldialog wählen Sie bitte TEXT-DATEI-IMPORT und betätigen die Schaltfläche [OK].

| 🕘 Buchungen impor    | tieren    | ×               |
|----------------------|-----------|-----------------|
| Import von Text-Date | i-Import  | <b></b>         |
| ОК                   | Abbrechen | <u>Optionen</u> |

Abbildung 1: Auswahl Text-Datei-Import

Das Programm TXTIMPORT wird gestartet. Öffnen Sie hier bitte über den Menüpunkt DATEI | LESEN SCRIPT die Datei DATEV\_BUCHUNGSSTAPEL.OPT.

Beim Öffnen des Skripts erhalten Sie den Hinweis, dass dieses geschlossen ist.

| Text-Import | ×                                                                           |
|-------------|-----------------------------------------------------------------------------|
| Das<br>spei | Skript ist geschlossen! Wollen Sie dieses Skript als Importsystem<br>chern? |
|             | Ja Nein                                                                     |

Abbildung 2: Abfrage - Speichern als Importsystem

Bestätigen Sie diese Meldung bitte mit der Befehlsschaltfläche [Ja], um ein Importsystem anzulegen.

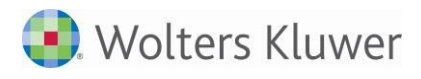

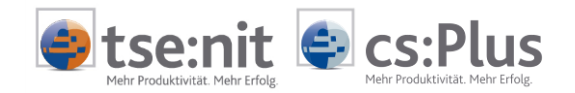

Es öffnet sich der Dialog TEXT-IMPORT SYSTEM zum Speichern des Importsystems.

| 🕘 Text-Import System   |                                                     |               | ×                |
|------------------------|-----------------------------------------------------|---------------|------------------|
| System<br>Systemname   | Datev_Buchungsstapel                                | <u>N</u> eu   | Löschen          |
| Verwendeter Skriptname |                                                     | ]_            | Lö <u>s</u> chen |
| Aktueller Skriptname   | C:\Program Files\Wago-Curadata\10it\ExpScript\Datev | _Buchungsstap | pel.opt          |
| Name Import-Datei      | Buchung_TxT_000                                     |               |                  |
| Titel des Imports      | Import Datev Buchungsstapel                         |               |                  |
| Datei - Filter         | Textdatei(*.csv;*.txt))*.csv;*.txt; Alle(*.*) *.*   |               |                  |
| Datei - Pfad           |                                                     |               |                  |
|                        |                                                     | <u>0</u> K    | Abbrechen        |

Abbildung 3: Dialog - Text-Import System

Bestätigen Sie diesen Dialog bitte über die Schaltfläche [OK]. Das Importsystem wird mit dem angegebenen Systemnamen in der Datenbank angelegt.

Nach erfolgreichem Anlegen des Importsystems sind die Installationsarbeiten beendet und Sie können das Programm TXTIMPORT schließen.

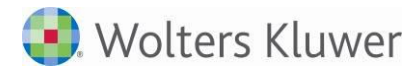

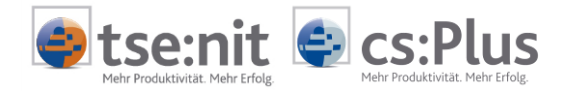

# 2 Import des Buchungsstapels

Wählen Sie in tse:nit/cs:Plus in der Mandantenakte im Dokument BUCHUNGSLISTE den Menüpunkt DATEI | IMPORTIEREN... und dann im folgenden Auswahldialog das Importsystem DATEV\_BUCHUNGSSTAPEL aus.

Prüfen Sie bitte vor Bestätigung mit [OK] die Optionen.

| 🕘 Buchungen importieren 🛛 💌 |               |                  |
|-----------------------------|---------------|------------------|
| Import von Datev_Bu         | ichungsstapel | <b>_</b>         |
| OK                          | Abbrechen     | <u>O</u> ptionen |

Abbildung 4: Auswahl des Importsystems

In dem sich danach öffnenden Dialog wählen Sie über die Schaltfläche 🖻 die zu importierende Quelldatei aus.

| 😝 Buchung                              | gen für März 2011                      |                                 | ×                        |
|----------------------------------------|----------------------------------------|---------------------------------|--------------------------|
| ⊤tse:nit Man<br>tse:nit Nr<br>Kurzname | dantenangaben<br>1000<br>Importmandant | <br>,                           | Importieren<br>Abbrechen |
| Name                                   | Mandant                                | Vorname Import                  |                          |
| Tabelle                                | Datei-Name                             | Datei-Pfad                      | i 🚅                      |
| DTVF                                   | DTVF_Buchungsstapel_2011               | 10313 C:\Program Fil\ExpScript\ |                          |
|                                        |                                        |                                 |                          |

Abbildung 5: Auswahl der Quelldatei

Über die Befehlsschaltfläche [IMPORTIEREN] starten Sie den Import.

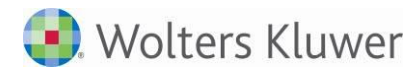

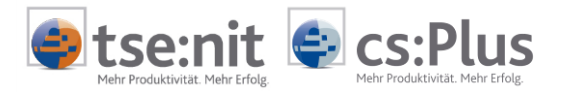

## 2.1 Import mit Informationen zur Importautomatisierung

Enthält die zu importierende Datei Informationen zur Importautomatisierung, werden diese angezeigt, für die Importoptionen ausgewertet und vorbesetzt.

| <b>WBScript: Buchungsstapel DTVF</b>                                                                                                    | - Importinformationen                                                                                                    | UBS | ript: Buchungsstapel - Impo                                                                                                    | ortinformationen                                                                                                    |
|----------------------------------------------------------------------------------------------------|----------------------------------------------------------------------------------------------------|-----|----------------------------------------------------------------------------------------------------|----------------------------------------------------------------------------------------------------|
| Datev-Kennzeichnen:<br>Version:<br>Formatversion:<br>Stapelname:<br>Exportiert von:<br>Exportiert am:<br>Datev Berater-Nr.:<br>Datev Mandanten-Nr.:<br>Beginn Wirtschaftsiahr: | Datev-Transferformat (DTVF)<br>121<br>2<br>Rolf Mayr<br>PKing<br>28.04.2011 um 09:26 Uhr<br>99999<br>99998<br>01.01.2011 |     | Datev-Kennzeichnen:<br>Version:<br>Formatversion:<br>Stapelname:<br>Exportiert von:<br>Exportiert am:<br>Datev Berater-Nr.:<br>Datev Mandanten-Nr.:<br>Beginn Wirtschaftsiahr: | sonstiges ASCII-Format (DVAX)<br>121<br>1<br>JA Rolf Mayr<br>PKing<br>28.04.2011 um 11:32 Uhr<br>99999<br>999998<br>01.01.2010 |
| Buchungszeitraum von:<br>Buchungsform:                                                                                                    | 01.03.2011 bis: 31.03.2011<br>laufende Buchhaltung                                                                       |     | Buchungszeitraum von:<br>Buchungsform:                                                                                                    | 01.01.2010 bis: 31.12.2010<br>Abschlussbuchungen                                                                               |
| Sachkontolänge:                                                                                                    | 4                                                                                                    |     | Sachkontolänge:                                                                                                    | 4                                                                                                    |
| Möchten Sie die Buchur<br>[Ja]<br>[Nein]<br>[Abbrechen]                                                                                                    | ngen importieren?<br>Buchungen importieren<br>Buchungen nicht importieren<br>Optionen vor Import ändern                  |     | Möchten Sie die Buchur<br>[Ja]<br>[Nein]<br>[Abbrechen]                                                                                                    | ngen importieren?<br>Buchungen importieren<br>Buchungen nicht importieren<br>Optionen vor Import ändern                        |
| <u></u> a                                                                                                    | <u>N</u> ein Abbrechen                                                                                                   |     | <u>J</u> a                                                                                                    | <u>N</u> ein Abbrechen                                                                                                    |

Abbildung 6: Buchungsstapelinformationen Beispiel - Datev-Transferformat (DTVF) mit Buchungsform: laufende Buchhaltung Abbildung 7: Buchungsstapelinformationen Beispiel - sonstiges ASCII-Format (DVAX) mit Buchungsform: Abschlussbuchungen

Über die Schaltflächen der Anzeige der Buchungsstapelinformationen haben Sie folgende Möglichkeiten:

JA Der Import des Buchungsstapels wird mit den vorbesetzten Werten in den Importoptionen fortgeführt (zum weiteren Verlauf siehe Abschnitt "2.4 Importanalyse").

NEIN Die Fortsetzung des Imports wird abgebrochen.

ABBRECHEN Der Dialog EINGABEN DES ANWENDERS wird geöffnet. Sie können hier die Importoptionen ändern und den Import fortführen oder abbrechen (zum weiteren Verlauf siehe Abschnitt "2.3 Eingaben des Anwenders / Importoptionen").

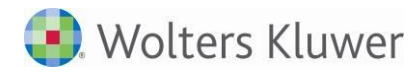

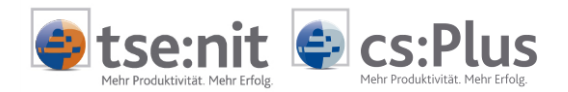

## 2.2 Import ohne Informationen zur Importautomatisierung

Enthält die zu importierende Datei keine Informationen zur Importautomatisierung oder wurde die Anzeige der Buchungsstapelinformationen mit ABBRECHEN bestätigt, werden die Importoptionen im Dialog EINGABEN DES ANWENDERS angezeigt.

# 2.3 Eingaben des Anwenders / Importoptionen

In diesem Dialog können Sie durch Klick in ein Wertefeld den jeweils vorbesetzten Wert ändern:

| Eingaben des Anwenders                                                        |           |
|-------------------------------------------------------------------------------|-----------|
| Buchungsmonat:                                                                | 3         |
| Buchungsjahr:                                                                 | 2011      |
| Buchungsform: (Abschlussbuchungen = 2, lfd. Buchhaltung <> 2)                 | 1         |
| Belegfeldoption: (Beleg1>OP-Nr. + Beleg2>Fälligkeit = 0 -siehe Dokumentation) | 0         |
| Fremdwährungen: Devisenbuchhaltung = D                                        |           |
|                                                                               |           |
| <u><u> </u></u>                                                               | Abbrechen |

Abbildung 8: Beispiel - Eingaben des Anwenders

Betätigen Sie die Schaltfläche [OK] , wird der Dialog "IMPORTANALYSE..." geöffnet.

#### 2.3.1 Vorbesetzung der Importoptionen

Die Vorbesetzung der Werte ist abhängig vom Inhalt der ersten Datenreihe der zu importierenden Datei:

| Datei                                                                                                    | Wert               | Vorbesetzung des Wertes                                                                                                    |
|----------------------------------------------------------------------------------------------------|--------------------|----------------------------------------------------------------------------------------------------|
|                                                                                                    | Buchungsmonat      | aus Informationen zur Importautomatisierung                                                                                                    |
| mit Informationen zur<br>Importautomatisierung                                                                                                    | Buchungsjahr       | aus Informationen zur Importautomatisierung                                                                                                    |
| , the second second sec | Buchungsform       | aus Informationen zur Importautomatisierung                                                                                                    |
| ohne Informationen zur                                                                                                    | Buchungsmonat      | Monatszahl des Systemdatums                                                                                                    |
| Importautomatisierung und                                                                                                    | Buchungsjahr       | Jahreszahl des Systemdatums                                                                                                    |
| mit Spaltenüberschriften                                                                                                    | Buchungsform       | ohne Wert = laufende Buchhaltung                                                                                                    |
|                                                                                                    | Buchungsmonat      | Monatszahl von Belegdatum des ersten Datensatzes                                                                                                    |
| ohne Informationen zur<br>Importautomatisierung und<br><b>ohne</b> Spaltenüberschriften                                                                                                    | Buchungsjahr       | Ist die Monatszahl des Belegdatums des ersten<br>Datensatzes kleiner oder gleich der Monatszahl des<br>Systemdatums, wird das Jahr des Systemdatums<br>vorbesetzt, ansonsten das Vorjahr. |
|                                                                                                    | Buchungsform       | ohne Wert = laufende Buchhaltung                                                                                                    |
| unabhängig                                                                                                    | Belegfeldoption    | 0 = Beleg1 enthält Beleg2 (OP) und<br>Beleg2 enthält Fälligkeit                                                                                                    |
|                                                                                                    | Devisenbuchhaltung | ohne Wert = Fremdwährungserfassung                                                                                                    |

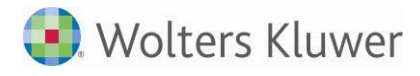

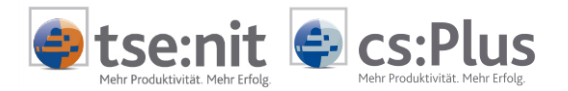

#### 2.3.2 Importoptionen

Buchungsmonat und Buchungsjahr
 Der Buchungsmonat und das Buchungsjahr werden zur Besetzung des Buchungszeitraums benötigt.

 Ferner dienen diese Angaben bei vom Kalenderjahr abweichenden Wirtschaftsjahren zur
 Ermittlung des Jahres für das Belegdatum.

 Bei ungültigen Eingaben (z.B. Monat < 1 oder Monat > 12 und zukünftigen Jahresangaben) wird der
 Import abgebrochen.

Buchungsform

| 1 laufe | nde Buchhaltung |
|---------|-----------------|
|---------|-----------------|

2 Abschlussbuchungen

Abschlussbuchungen sind für den letzten Buchungszeitraum eines Wirtschaftsjahres zu importieren. Durch das Importsystem erfolgt keine Prüfung auf unplausible Eingaben in Zusammenhang mit dem Buchungsmonat.

Belegfeldoption

| 0         | Beleg1 wird als Beleg2 (OP) und<br>Beleg2 wird als Fälligkeit importiert (Vorbesetzung). |
|-----------|------------------------------------------------------------------------------------------|
| 1         | Beleg1 wird als Beleg1 und Beleg2 (OP) und<br>Beleg2 wird als Fälligkeit importiert.     |
| 2         | Beleg1 wird als Beleg1 und<br>Beleg2 wird als Fälligkeit importiert.                     |
| 3         | Beleg1 wird als Beleg2 (OP) und<br>Beleg2 wird als Beleg1 importiert.                    |
| 4         | Beleg1 wird als Beleg1 und<br>Beleg2 wird als Beleg2 (OP) importiert.                    |
| ohne oder | Beleg1 und Beleg2 werden nicht importiert.                                               |

abw. Wert

Enthält der Inhalt für Belegfeld2 (OP) nicht zugelassene Zeichen, werden diese durch einen Bindestrich ersetzt.

Devisenbuchhaltung

| D oder<br>d            | Fremdwährungsbeträge werden mit der Funktionalität der Devisenbuchhaltung importiert.                                                                                                    |
|------------------------|----------------------------------------------------------------------------------------------------|
| ohne oder<br>abw. Wert | Fremdwährungsbeträge werden wie Fremdwährungserfassung importiert.<br>Das Importsystem fügt dabei die Angaben zum Fremdwährungsbetrag (Wert,<br>Währung und Kurs) dem Buchungstext als Präfix zu |

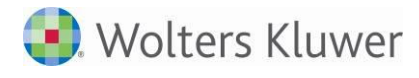

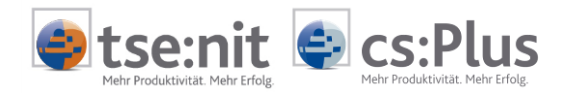

# 2.4 Importanalyse

In der Importanalyse wird u.a. die Anzahl der Buchungen angezeigt.

| lmportanalyse - Buchungen für März 2011             | ×                    |
|-----------------------------------------------------|----------------------|
| Objekte                                             | Anzahl               |
| 🖃 Mandant                                           | 1                    |
| E Buchungszeitraum                                  | 1                    |
| Buchung                                             | 503                  |
|                                                     |                      |
| Fertigstelle                                        | n Abbrechen          |
| Bereit C:\Program Files (x86)\ADDISON\tsenit\MetaFi | ile\Buchung_TxT_000. |

Abbildung 9: Beispiel - Importanalyse

Für den Import bestätigen Sie bitte diesen Dialog mit [FERTIGSTELLEN].

Sind mehr als 500 Buchungen zu importieren, werden Sie gefragt, ob der Import ohne Analyse der Buchungen durchgeführt werden soll.

| Hinweis |                                                                                                    | 83 |
|---------|----------------------------------------------------------------------------------------------------|----|
| ?       | Es sind 503 Buchungen vorhanden.<br>Eine Anzeige würde einige Zeit dauern.<br>Wollen Sie den Import ohne Importanalyse durchführen? |    |
|         | <u>J</u> a <u>N</u> ein                                                                                                    |    |

Abbildung 10: Beispiel - Abfrage Importanalyse Buchungen

Wird diese Abfrage mit [JA] bestätigt, erfolgt der Import ohne Analyse der Buchungen. Es besteht keine Möglichkeit des Eingriffs zur Korrektur von Buchungen.

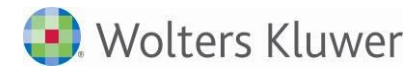

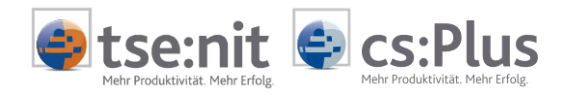

Wird die Abfrage mit [NEIN] beantwortet, werden die Buchungen im Dialog IMPORTANALYSE BUCHUNGEN ausgegeben:

| Monat                                      | Nr.                                 | W                           | Betrag                                                    | B                | S                  | GegenKto           | Beleg 1    | Beleg 2 | Datum    |    |
|--------------------------------------------|-------------------------------------|-----------------------------|-----------------------------------------------------------|------------------|--------------------|--------------------|------------|---------|----------|----|
| 3/2011                                     | 1                                   | EUR                         | 2.711,48 -                                                | leε              | 2                  | 3400               | 87579      | 87579   | 12.03.11 |    |
| 3/2011                                     | 2                                   | EUR                         | 1.736,86 -                                                | leε              | 2                  | 3830               | 87579      | 87579   | 12.03.11 |    |
| 3/2011                                     | 3                                   | EUR                         | 11,42                                                     | leε              | 2                  | 3830               | 3307       | 3307    | 12.03.11 |    |
| 3/2011                                     | 4                                   | EUR                         | 10,85 -                                                   | leε              | 2                  | 3400               | 63071      | 63071   | 11.03.11 |    |
| 3/2011                                     | 5                                   | EUR                         | 7,85 -                                                    | leε              | 2                  | 3830               | 63071      | 63071   | 11.03.11 |    |
| 3/2011                                     | 6                                   | EUR                         | 433,03 -                                                  | leε              | 2                  | 3401               | 63049      | 63049   | 08.03.11 |    |
| 3/2011                                     | 7                                   | EUR                         | 252,90 -                                                  | leε              | 2                  | 3402               | 63049      | 63049   | 08.03.11 | Ŧ  |
|                                            |                                     | 111                         |                                                           |                  |                    |                    |            |         | •        |    |
| nur fehlerha<br>mit Protoka<br>mit Protoka | afte Buc<br>oll (Buch<br>oll (Fehle | hunger<br>ungen)<br>rprotok | n anzeigen (503 Buc<br>I © Ansicht C<br>coll) • Ansicht C | hun;<br>Dr<br>Dr | gen,<br>uck<br>uck | davon 0 fehlerhafi | t)<br>Buch | nen     | Beend    | en |

Abbildung 11: Beispiel - Importanalyse Buchungen

Fehlerhafte Buchungen sind markiert und können im Dialog IMPORTANALYSE BUCHUNGEN korrigiert werden.

Markieren Sie hierzu das Feld, dessen Inhalt geändert werden soll. In den Erfassungsmodus gelangen Sie durch die Eingabe eines beliebigen Zeichens oder über die Taste [F2].

Über das Kontextmenü der rechten Maustaste haben Sie ferner die Möglichkeit, fehlende Stammkonten anzulegen.

Über die Schaltfläche [BUCHEN] werden die Buchungen importiert.

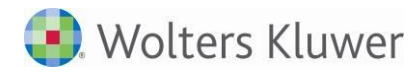

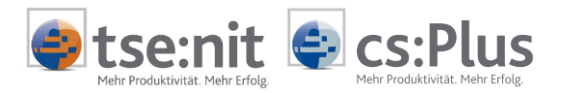

## 2.5 Nicht importierbare Dateien (Fehlermeldungen)

Entsprechen die Daten der Schnittstellenbeschreibung der Datev (Kanzlei-Rechnungswesen pro V.1.21 -Beschreibung für Format BUCHUNGSSTAPEL mit der Anlageart: SCHREIBGESCHÜTZTES STANDARDFORMAT), sind Fehler nicht zu erwarten (siehe Abschnitt "3.1 Unterstütztes Datenformat").

Vor dem Import wird die erste Zeile der zu importierenden Datei analysiert. Sie erhalten eine Fehlermeldung, wenn durch diese Analyse Fehler festgestellt werden, die einen Import ausschließen. Der Import ist in diesen Fällen nicht möglich.

Sollte die zu importierende Datei mit einem Fremdprogramm nachbearbeitet worden sein, können die Informationen zur Importautomatisierung nicht in jedem Fall fehlerfrei ausgewertet werden. In diesen Fällen werden die angezeigten Informationen über den Buchungsstapel auf die Informationen eingeschränkt, die fehlerfrei ausgewertet werden können.

Sofern bei Fehlern noch festgestellt werden kann, dass es sich bei den zu importierenden Daten um einen Buchungsstapel im unterstützten Format handelt, wird der Import mit dem Dialog EINGABEN DES ANWENDERS gestartet.

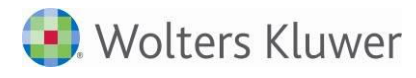

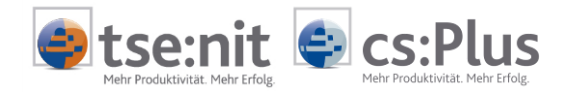

# 3 Anhang

# 3.1 Unterstütztes Datenformat

Das Importsystem unterstützt Daten der Datev-Datenkategorie Buchungsstapel, welche mit den nicht überschreibbaren Standardformaten erzeugt wurden.

Es empfiehlt sich, in Datev pro den Export von Daten im Datev-Format (DTVF) durchzuführen.

| Datev-Datenkategorie: | Buchungsstapel (Datenformat 1 und 2)                                                                                             |
|-----------------------|----------------------------------------------------------------------------------------------------|
| Dateiformat:          | TXT- oder CSV-Datei (Trennzeichen-getrennt)                                                                                      |
| Trennzeichen:         | ; (Semikolon)                                                                                                    |
| Satzlänge:            | variabel                                                                                                    |
| Zeichensatz:          | Windows (ANSI)                                                                                                    |
| Anzahl Felder:        | 89                                                                                                    |
| Erste Reihe:          | - kann Informationen zur Importautomatisierung enthalten (empfohlen)<br>- kann Feldbeschreibungen/Spaltenüberschriften enthalten |
| Zweite Reihe:         | - kann Feldbeschreibungen/Spaltenüberschriften enthalten                                                                         |

| Nr. | Bezeichnung                              | Datentyp | Bemerkung                                                                                                    |
|-----|------------------------------------------|----------|----------------------------------------------------------------------------------------------------|
| 1   | Umsatz (ohne Soll/<br>Haben-Kennzeichen) | Float    | Buchungsbetrag<br>bei Fremdwährung:<br>Devisenbuchhaltung = Buchungsbetrag<br>Fremdwährungserfassung = Übernahme in<br>Buchungstext |
| 2   | Soll/Haben-Kennzeichen                   | String   | Besetzung von Konto/Gegenkonto (S/H)                                                                                                |
| 3   | WKZ Umsatz                               | String   | bei Fremdwährung:<br>Devisenbuchhaltung = Währungskennzeichen<br>Fremdwährungserfassung = Übernahme in<br>Buchungstext              |
| 4   | Kurs                                     | Float    | bei Fremdwährung:<br>Devisenbuchhaltung = Kurs (1,00 EUR = Kurs)<br>Fremdwährungserfassung = Übernahme in<br>Buchungstext)          |
| 5   | Basis-Umsatz                             | Float    | Fremdwährungserfassung: Buchungsbetrag<br>Devisenbuchhaltung: Betrag in Euro                                                        |
| 6   | WKZ Basis-Umsatz                         | String   | kein Import (immer EUR)                                                                                                    |
| 7   | Konto                                    | String   | Konto                                                                                                    |
| 8   | Gegenkonto<br>(ohne BU-Schlüssel)        | String   | Gegenkonto                                                                                                    |
| 9   | BU-Schlüssel                             | Integer  | Buchungsschlüssel/Steuerschlüssel                                                                                                   |
| 10  | Belegdatum                               | Integer  | Belegdatum                                                                                                    |
| 11  | Belegfeld 1                              | String   | Belegfeld1/Belegfeld2 (Optional)                                                                                                    |
| 12  | Belegfeld 2                              | String   | Belegfeld1/Belegfeld2/Fälligkeitsdatum (Optional)                                                                                   |
| 13  | Skonto                                   | Float    | Skonto                                                                                                    |
| 14  | Buchungstext                             | String   | Buchungstext                                                                                                    |
| 15  | Postensperre                             | Integer  | kein Import                                                                                                    |
| 16  | Diverse Adressnummer                     | String   | kein Import                                                                                                    |
| 17  | Geschäftspartnerbank                     | Integer  | kein Import                                                                                                    |
| 18  | Sachverhalt                              | Integer  | kein Import                                                                                                    |

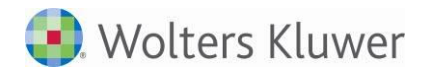

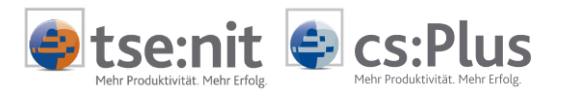

| 19 Zinssperre                               | Integer | kein Import                                |
|---------------------------------------------|---------|--------------------------------------------|
| 20 Beleglink                                | String  | kein Import                                |
| 21 Beleginfo Art 1                          | String  | kein Import                                |
| 22 Beleginfo Inhalt 1                       | String  | kein Import                                |
| 23 Beleginfo Art 2                          | String  | kein Import                                |
| 24 Beleginfo Inhalt 2                       | String  | kein Import                                |
| 25 Beleginfo Art 3                          | String  | kein Import                                |
| 26 Beleginfo Inhalt 3                       | String  | kein Import                                |
| 27 Beleginto Art 4                          | String  | kein Import                                |
| 27 Deteginio Art 4                          | Ctring  | koin Import                                |
| 20 Bologinfo Art 5                          | Ctring  | koin Import                                |
| 27 Deleginio Art J<br>20 Palaginfa Inhalt E | String  | kein Import                                |
| 30 Deleginio Innali 5                       | String  | kein import                                |
| 31 Deleginio Art o                          | String  | kein import                                |
| 32 Deleginio innali 6                       | String  |                                            |
| 33 Beleginto Art 7                          | String  | kein import                                |
| 34 Beleginfo Innalt 7                       | String  | kein import                                |
| 35 Beleginfo Art 8                          | String  | kein Import                                |
| 36 Beleginfo Inhalt 8                       | String  | kein Import                                |
| 37 KOST1 Kostenstelle/Kostenträger          | String  | Kostenstelle Kostenkreis 1                 |
| 38 KOST2 Kostenstelle/Kostenträger          | String  | Kostenstelle Kostenkreis 2                 |
| 39 Menge1 - Wert                            | Float   | Menge1                                     |
| 40 EU-Land u. UStID                         | String  | Umsatzsteuer-ID-Nr.                        |
| 41 EU-Steuersatz                            | Float   | Übernahme in Buchungstext                  |
| 42 Abw. Versteuerungsart                    | String  | kein Import                                |
| 43 Sachverhalt L+L                          | Integer | Import zur Ermittlung des Steuerschlüssels |
| 44 Funktionsergänzung L+L                   | Integer | kein Import                                |
| 45 BU 49 Hauptfunktionstyp                  | Integer | kein Import                                |
| 46 BU 49 Hauptfunktionsnummer               | Integer | kein Import                                |
| 47 BU 49 Funktionsergänzung                 | Integer | kein Import                                |
| 48 Zusatzinformation Art 1                  | String  | kein Import                                |
| 49 Zusatzinformation Inhalt 1               | String  | kein Import                                |
| 50 Zusatzinformation Art 2                  | String  | kein Import                                |
| 51 Zusatzinformation Inhalt 2               | String  | kein Import                                |
| 52 Zusatzinformation Art 3                  | String  | kein Import                                |
| 53 Zusatzinformation Inhalt 3               | String  | kein Import                                |
| 54 7usatzinformation Art 4                  | String  | kein Import                                |
| 55 7usatzinformation Inhalt 4               | String  | kein Import                                |
| 56 7usatzinformation Art 5                  | String  | kein Import                                |
| 57 7usatzinformation Inhalt 5               | String  | kein Import                                |
| 58 7usatzinformation Art 6                  | String  | kein Import                                |
| 50 Zusatzinformation Inhalt 6               | String  | kein Import                                |
| 60 Zusatzinformation Art 7                  | String  | kain Import                                |
| 61 Turatzinformation Inhalt 7               | String  | kein Import                                |
| 62 Turstzinformation Art 9                  | String  | koin Import                                |
| 42 Zusatzinformation labels 9               | String  | koja Import                                |
|                                             | String  |                                            |
| 04 LusalZinformation Art 9                  | Suing   |                                            |
| CO ZUSATZINFORMATION INNAIL 9               | String  | kein import                                |
| 00 Zusatzinformation Art 10                 | String  | kein Import                                |
| o/ Lusatzinformation Inhalt 10              | String  | kein import                                |
| 68 Zusatzinformation Art 11                 | String  | kein Import                                |
| 69 Zusatzinformation Inhalt 11              | String  | kein Import                                |
| 70 Zusatzinformation Art 12                 | String  | kein Import                                |
| /1 Zusatzinformation Inhalt 12              | String  | kein Import                                |
| 12 Zusatzinformation Art 13                 | String  | kein Import                                |
| 73 Zusatzinformation Inhalt 13              | String  | kein Import                                |
| 74 Zusatzinformation Art 14                 | String  | kein Import                                |

Importschnittstelle - DATEV-Buchungsstapel - gültig ab Version 3/2014

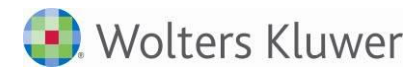

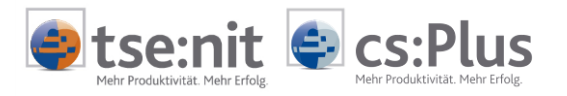

| 75 | Zusatzinformation Inhalt 14 | String  | kein Import |
|----|-----------------------------|---------|-------------|
| 76 | Zusatzinformation Art 15    | String  | kein Import |
| 77 | Zusatzinformation Inhalt 15 | String  | kein Import |
| 78 | Zusatzinformation Art 16    | String  | kein Import |
| 79 | Zusatzinformation Inhalt 16 | String  | kein Import |
| 80 | Zusatzinformation Art 17    | String  | kein Import |
| 81 | Zusatzinformation Inhalt 17 | String  | kein Import |
| 82 | Zusatzinformation Art 18    | String  | kein Import |
| 83 | Zusatzinformation Inhalt 18 | String  | kein Import |
| 84 | Zusatzinformation Art 19    | String  | kein Import |
| 85 | Zusatzinformation Inhalt 19 | String  | kein Import |
| 86 | Zusatzinformation Art 20    | String  | kein Import |
| 87 | Zusatzinformation Inhalt 20 | String  | kein Import |
| 88 | Stück                       | Integer | kein Import |
| 89 | Gewicht                     | Float   | kein Import |

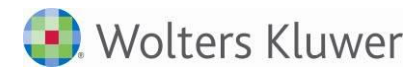

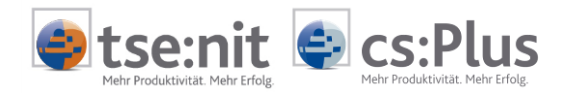

# 3.2 Export Buchungsstapel aus Datev Kanzlei-Rechnungswesen pro

In DATEV KANZLEI-RECHNUNGSWESEN PRO wählen Sie über das Menü BESTAND | EXPORTIEREN und in dem sich dann öffnenden Untermenü den Eintrag DATEV-FORMAT aus:

| Best | and Bearbeiten Ansicht Erfassen Stammd | aten Auswertungen | Extras | Hilfe     | -        |       | - | - |
|------|----------------------------------------|-------------------|--------|-----------|----------|-------|---|---|
| 6    | Mandant öffnen                         |                   | 1      | を 這       | -        |       | 0 |   |
| 6    | Seitenansicht                          |                   |        |           |          |       |   |   |
|      | Fensterinhalt drucken                  | STRG+P            |        |           |          |       |   |   |
|      | <fensterinhalt></fensterinhalt>        | Þ                 |        |           |          |       |   |   |
| g)   | Ausgeben (PC)                          | ٠                 |        |           |          |       |   |   |
| P    | Ausgeben (RZ)                          | +                 |        |           |          |       |   |   |
|      | Bereitstellen für Online (RZ)          | +                 |        |           |          |       |   |   |
| S    | Anrufen                                | •                 |        |           |          |       |   |   |
|      | Bestandsdienste Rechnungswesen         |                   |        |           |          |       |   |   |
|      | Jahresübernahme                        | •                 |        |           |          |       |   |   |
|      | Jahresabschluss eröffnen               |                   |        |           |          |       |   |   |
|      | Datenaustausch                         | ٠                 |        |           |          |       |   |   |
|      | Importieren                            | •                 |        |           |          |       |   | 4 |
|      | Exportieren                            | ۲                 | A      | SCII-Dat  | :en      |       |   |   |
|      | Reporting an externe Partner           |                   | C      | ATEV-F    | ormat    |       |   |   |
|      | Daten senden                           | •                 | E      | xport na  | ch GDPdL | J     |   |   |
|      | Daten holen                            | •                 | E      | xport für | Vorabprü | ifung |   |   |
|      | Buchungsinformationen übergeben        |                   | A      | AfA-Buck  | nungen   |       | • |   |
|      |                                        |                   | -      |           |          |       |   |   |

Abbildung 12: DATEV Kanzlei-Rechnungswesen pro - Menü BESTAND | EXPORTIEREN | DATEV-FORMAT

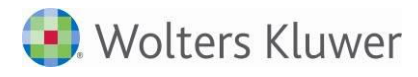

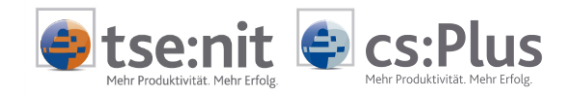

#### Daraufhin öffnet sich der Dialog EXPORT DATEV-FORMAT:

| Datenkate                                                                 | egorie:                                                    |                                     |                        |                  |                |   |
|---------------------------------------------------------------------------|------------------------------------------------------------|-------------------------------------|------------------------|------------------|----------------|---|
| Stammda                                                                   | aten                                                       |                                     |                        | Bewegungsdaten   |                |   |
| 📃 Sachk                                                                   | ontenbeschriftu                                            | ungen                               |                        | 🔽 Buchungsstapel |                |   |
| 🗖 Debito                                                                  | oren/Kreditoren                                            |                                     |                        |                  |                |   |
|                                                                           | Valate Dates                                               |                                     |                        |                  |                |   |
| V Nur ge<br>Exportziel                                                    | eanderté Daten                                             | exponderen                          |                        |                  |                |   |
| ✓ Nurge<br>Exportziel<br>Zieldatenp                                       | ofad:                                                      | exponeren                           |                        |                  |                |   |
| V Nur ge<br>Exportziel<br>Zieldatenp<br>L:\20300                          | ofad:                                                      | exponeren                           |                        |                  | 🐴 🗍 Standard   | 7 |
| V Nurge<br>Exportziel<br>Zieldatenp<br>L:\20300                           | ofad:                                                      | exporderen                          |                        | (                | 🛃 Standard     |   |
| ✓ Nur ge<br>Exportziel<br>Zieldatenp<br>L:\20300<br>Primanotal<br>Buchur  | banderie Daten<br>ofad:<br>buchungen —<br>ngsstapel hinzul | exponderen<br>fügen                 |                        |                  | 🛃 🗌 Standard   |   |
| Nur ge<br>Exportziel Zieldatenp L:\20300 Primanotal Bereich Bereich       | ofad:<br>buchungen —<br>ngsstapel hinzu<br>Datum von       | f <u>uigen</u><br>Datum bis         | Periode                | Bezeichnung      | Standard HK    |   |
| Nur ge<br>Exportziel Zieldaten     L:\20300 Primanotal     Buchur Bereich | ofad:<br>buchungen                                         | i <u>ligen</u><br>Datum bis<br>Keir | Periode<br>ne Daten vo | Bezeichnung      | Standard<br>HK |   |

Abbildung 13: Dialog - Export DATEV-Format

Im Dialog EXPORT DATEV-FORMAT aktivieren Sie zunächst im Bereich DATENKATEGORIE unter BEWEGUNGSDATEN das Feld für BUCHUNGSSTAPEL.

Im Bereich EXPORTZIEL erfassen Sie den Zieldatenpfad.

Zur Besetzung dieses Pfades können Sie auch über die Symbolschaltfläche 兰 den Datenpfaddialog öffnen, den gewünschten Zieldatenpfad auswählen und in das Eingabefeld für den Zieldatenpfad übernehmen.

Im Bereich PRIMANOTABUCHUNGEN klicken Sie mit der Maus auf BUCHUNGSSTAPEL HINZUFÜGEN.

-Primanotabuchungen -

+ Buchungsstapel hinzufügen

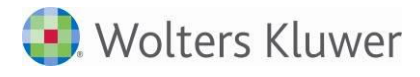

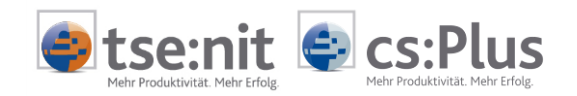

#### Daraufhin öffnet sich der Dialog BUCHUNGSSTAPEL HINZUFÜGEN:

|        |              |                          |            |            |             |              | Anzeige:  | Alle |    |
|--------|--------------|--------------------------|------------|------------|-------------|--------------|-----------|------|----|
| Buch 🔻 | Stapel-Nr.   | Bezeichnung              | Datum von  | Datum bis  | FestschrNr. | Datum        | Diktatkür | zel  | НК |
| Fibu   | 01-2010/EB01 | EB-Werte der OPOS-Konten | 01.01.2010 | 01.01.2010 |             |              |           | RE   |    |
| Fibu   | 01-2010/0001 | EB-Werte                 | 01.01.2010 | 01.01.2010 |             | 1 25.05.2010 |           | RE   |    |
| Fibu   | 01-2010/0002 |                          | 01.01.2010 | 31.01.2010 |             | 2 25.05.2010 | KS        | RE   |    |
| Fibu   | 02-2010/0001 |                          | 01.02.2010 | 28.02.2010 |             | 3 25.05.2010 | KS        | RE   |    |
| Fibu   | 03-2010/0001 |                          | 01.03.2010 | 31.03.2010 |             | 4 25.05.2010 | KS        | RE   |    |
|        |              |                          |            |            |             |              |           |      |    |
|        |              |                          |            |            |             |              |           |      |    |

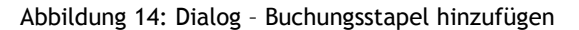

Markieren Sie im Dialog BUCHUNGSSTAPEL HINZUFÜGEN den bzw. die zu exportierenden Buchungsstapel. Mit Betätigung der Schaltfläche [OK] werden die markierten Buchungsstapel in den Dialog EXPORT DATEV-FORMAT übernommen:

| Stammd                                                                 | aten                      |                                                                              |                                                                               | Bewegungsdate                             | en                                     |                |  |
|------------------------------------------------------------------------|---------------------------|------------------------------------------------------------------------------|-------------------------------------------------------------------------------|-------------------------------------------|----------------------------------------|----------------|--|
| Sach                                                                   | kontenbeschrift           | unaen                                                                        |                                                                               | V Buchungsstap                            | el                                     |                |  |
| 📰 Debit                                                                | oren/Kreditoren           | 1                                                                            |                                                                               |                                           |                                        |                |  |
| V Nurg<br>Exportziel                                                   | eänderte Dater            | n exportieren                                                                |                                                                               |                                           |                                        |                |  |
| Zieldater<br>L:\20300                                                  | npfad:<br>)               |                                                                              |                                                                               |                                           |                                        | Standard       |  |
| Zieldater<br>L:\20300<br>Primanota<br><b>+</b> <u>Buchu</u><br>Bereich | ipfad:<br>)<br>abuchungen | <u>ifügen</u><br>Datum bis                                                   | Periode                                                                       | Bezeichnung                               | ) 🛃 (                                  | Standard       |  |
| Zieldater<br>L:\20300<br>Primanota<br>Bereich<br>Bereich               | ipfad:<br>buchungen       | ufügen<br>Datum bis<br>31.03.2010                                            | Periode 31.03.2010                                                            | Bezeichnung                               | BE                                     | Standard<br>HK |  |
| Zieldater<br>L:\20300<br>Primanota<br>Bereich<br>Bereich               | npfad:<br>abuchungen      | <u>afügen</u><br>Datum bis<br>31.03.2010<br>28.02.2010                       | Periode<br>31.03.2010<br>28.02.2010                                           | Bezeichnung                               | ₿<br>E<br>RE<br>RE                     | Standard<br>HK |  |
| Zieldater<br>L:\20300<br>Primanota<br>Bereich                          | pfad:<br>abuchungen       | ufuigen<br>Datum bis<br>31.03.2010<br>28.02.2010<br>31.01.2010               | Periode<br>31.03.2010<br>28.02.2010<br>31.01.2010                             | Bezeichnung                               | RE<br>RE<br>RE<br>RE                   | Standard<br>HK |  |
| Zieldater<br>L:\2030(<br>Primanota<br><u>Bucht</u><br>Bereich          | pfad:<br>abuchungen       | ufiigen<br>Datum bis<br>31.03.2010<br>28.02.2010<br>31.01.2010<br>01.01.2010 | Periode<br>31.03.2010<br>28.02.2010<br>31.01.2010<br>31.01.2010               | Bezeichnung                               | RE<br>RE<br>RE<br>RE<br>RE<br>RE       | Standard<br>HK |  |
| Zieldater<br>L:\20300<br>Primanota<br><u>Bereich</u><br>Bereich        | pfad:<br>abuchungen       | 10000000000000000000000000000000000000                                       | Periode<br>31.03.2010<br>28.02.2010<br>31.01.2010<br>31.01.2010<br>31.01.2010 | Bezeichnung<br>EB-Werte<br>EB-Werte der 0 | RE<br>RE<br>RE<br>RE<br>RE<br>RE<br>RE | Standard<br>HK |  |

Abbildung 15: Dialog - Export DATEV-Format (mit Buchungsstapeln)

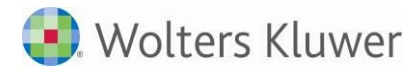

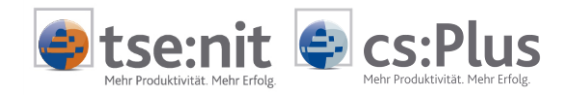

Bestätigen Sie die Schaltfläche [EXPORTIEREN], werden die ausgewählten Buchungsstapel im Zieldatenpfad gespeichert.

Den Hinweis über den erfolgreichen Export bestätigen Sie danach bitte über die Schaltfläche [OK].

| Kanzlei-R | echnungswesen pro                       | X |
|-----------|-----------------------------------------|---|
| -         | #REW02150                               |   |
| <u></u>   | Der Export wurde korrekt abgeschlossen. |   |
|           |                                         |   |
|           |                                         |   |
|           |                                         |   |
|           |                                         |   |

Abbildung 16: Hinweis - Kanzlei-Rechnungswesen pro

Im Zieldatenpfad sind nun die exportierten Buchungsstapel in csv-Dateien gespeichert:

| Name                                        | Änderungsdatum   |
|---------------------------------------------|------------------|
| 🖼 DTVF_Buchungsstapel_20110519_085633_1.csv | 19.05.2011 08:56 |
| 🐴 DTVF_Buchungsstapel_20110519_085633_2.csv | 19.05.2011 08:56 |
| 🐴 DTVF_Buchungsstapel_20110519_085633_3.csv | 19.05.2011 08:56 |
| 🐴 DTVF_Buchungsstapel_20110519_085633_4.csv | 19.05.2011 08:56 |
| 🐴 DTVF_Buchungsstapel_20110519_085633_5.csv | 19.05.2011 08:56 |

Abbildung 17: Dateien mit den exportierten Buchungsstapeln

Die Dateinamen der exportierten Buchungsstapel enthalten den "Zeitstempel" des Exportzeitpunktes und eine fortlaufende Nummer.

Die Dateien können z.B. mit Microsoft-Excel geöffnet werden. Das Ändern von Daten in diesen Dateien wird nicht empfohlen.